### คู่มือการใช้งาน E-Service อบต.ทาแม่ลอบ

• เข้าสู่เว็บไซต์ อบต.ทาแม่ลอบ [http://thamaelob.go.th/]

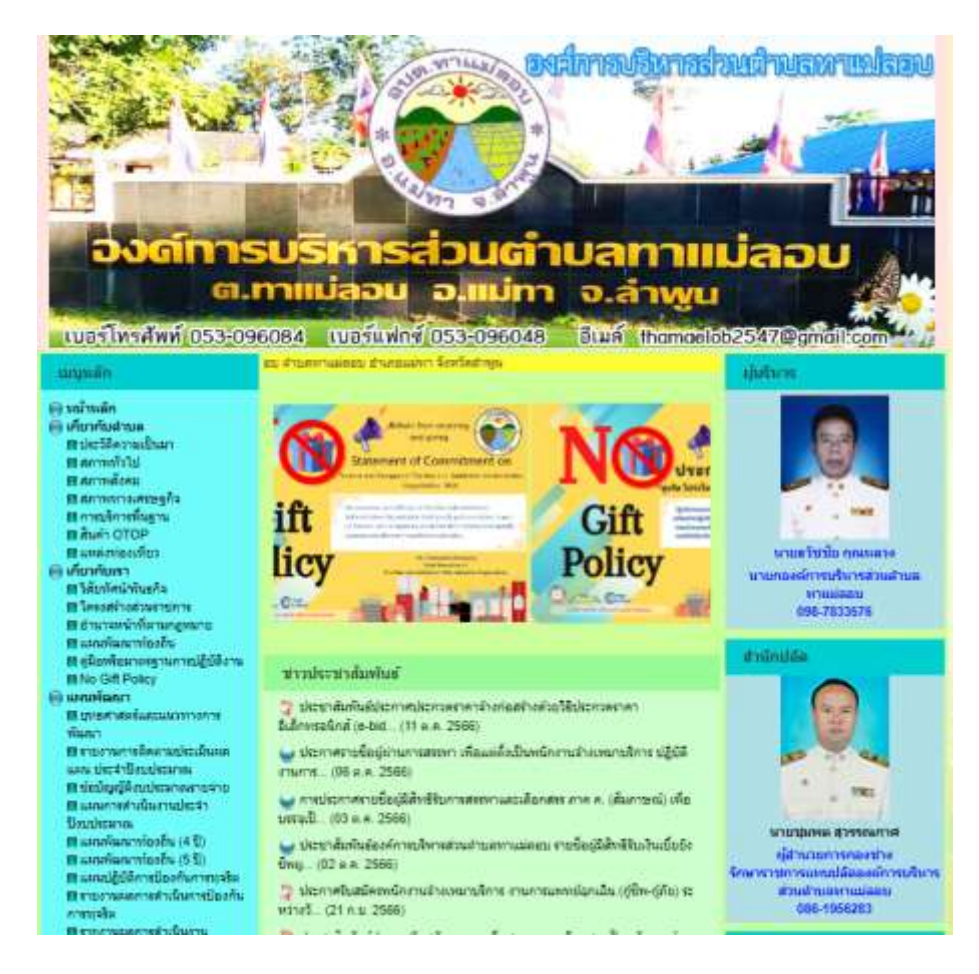

• คลิกที่เมนูติดต่อเรา "บริการออนไลน์ (E-Service)"

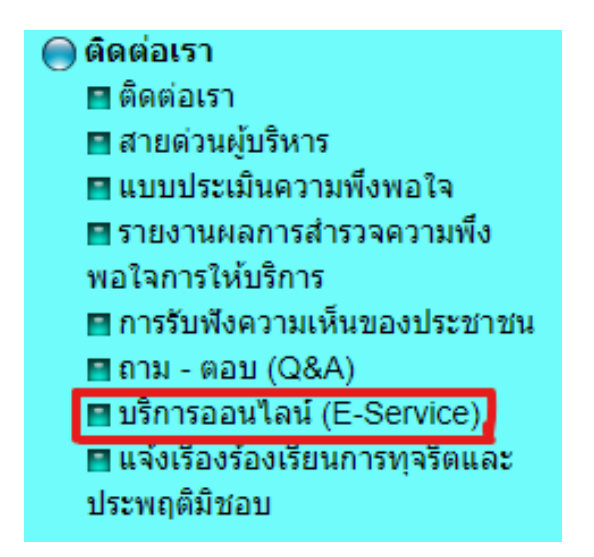

• เมื่อเข้ามาหน้า "บริการออนไลน์ (E-Service)"

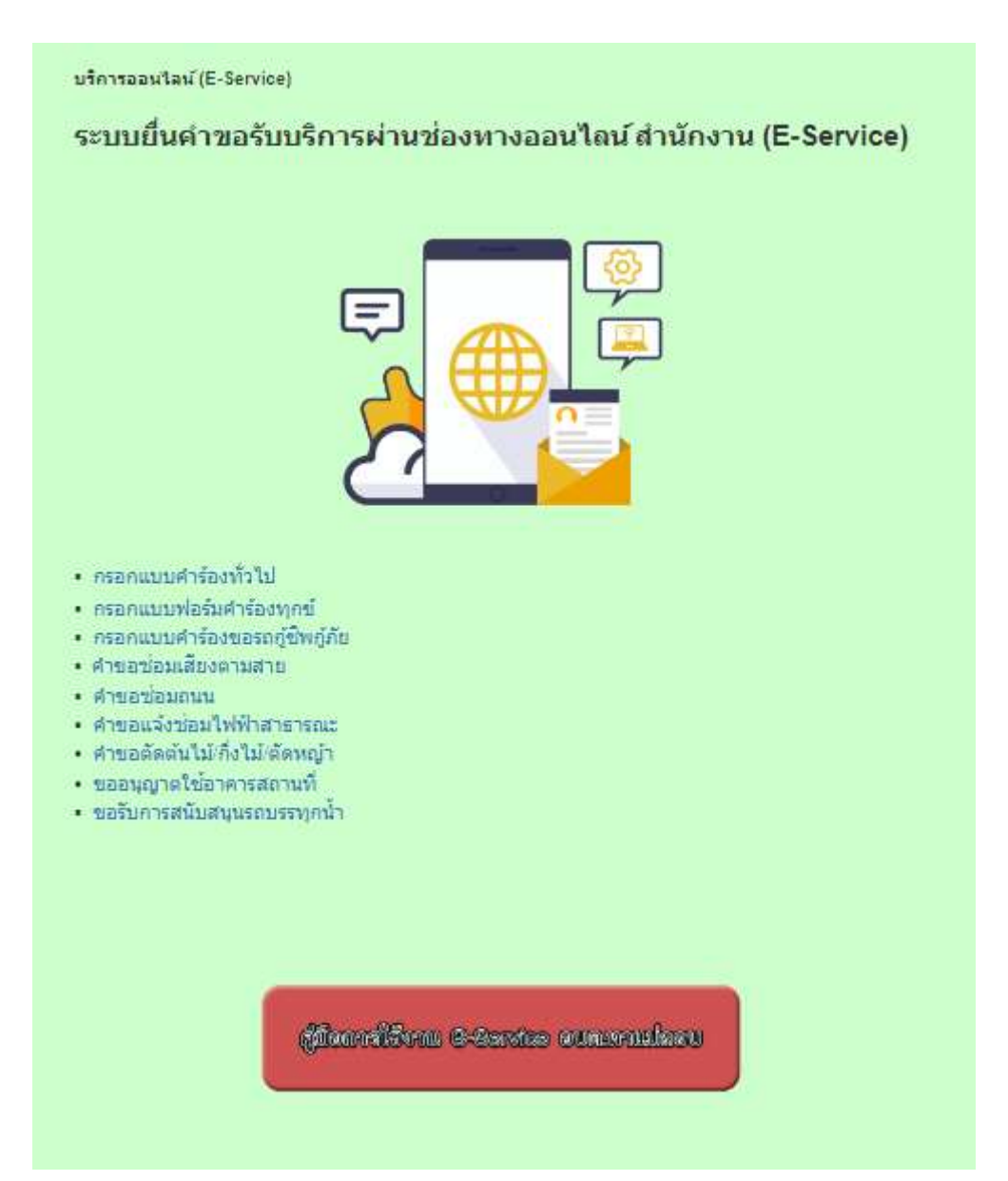

• จะพบเมนูคำร้องต่างๆ ให้เลือก เพื่อเข้าไปกรอกข้อมูลที่ท่านต้องการรับการสนับสนุน จาก อบต.ทาแม่ลอบ

- <u>กรอกแบบคำร้องทั่วไป</u>
- กรอกแบบฟอร์มคำร้องทุกข์
- กรอกแบบคำร้องขอรถกู้ชีพกู้ภัย
- คำขอซ่อมเสียงตามสาย
- คำขอซ่อมถนน
- คำขอแจ้งซ่อมไฟฟ้าสาธารณะ
- คำขอตัดตันไม้/กิ่งไม้/ตัดหญ้า
- ขออนุญาตใช้อาคารสถานที่
- ขอรับการสนับสนุนรถบรรทุกน้ำ

ให้ท่านกรอกข้อมูลที่กำหนดให้ครบถ่วนและข้อมูลคำร้องที่ท่านต้องการได้รับการสนับสนุน จากหน่วยงาน องค์การบริหารส่วนตำบลทาแม่ลอบ

| สำนักงานองศการปริหารส่วนส่านอทาแปลอย อำเภอแปทา จังหวัดสำหุน          | Instinut 053-096-084 |
|----------------------------------------------------------------------|----------------------|
|                                                                      |                      |
| thamaelob2547@gmail.com สสับอัญชี                                    | Q                    |
| 12 โมโชรมกัน                                                         |                      |
| * ขนุว่าเป็นคำสามที่จำเป็น                                           |                      |
| วันที่อื่นคำขอรับบริการ *                                            |                      |
| hell                                                                 |                      |
| mm/dd/yyyy                                                           |                      |
| ระบุชื่อ-นามสกุด (ผู้ขึ้นคำร้อง) *<br>คำคอมของคุณ                    |                      |
| ระบุทีอยู่ (ผู้ยื่นคำร้อง)* *                                        |                      |
| สำคอบของคุณ                                                          |                      |
| หมายเลขโทรศัพท์ที่สามารถติดตอใต้(ผู่อื่นคำร้อง) *<br>เช่น 0812345679 |                      |
| 6300 UR 100                                                          |                      |

| กรอกแบบคำร้องทุกข้                                                     |              |
|------------------------------------------------------------------------|--------------|
| สำนักงานองค์การบริหารส่วนตำบลทาแม่ลอบ อำเภอแม่ทา จังหวัดลำพูน โทรศัพท์ | 053-096-084  |
| thamaelob2547@gmail.com สสับบัญบั<br>🏹 ไม่ใช้ร่วมกัน                   | Q            |
| * ระบุว่าเป็นคำถามที่จำเป็น                                            |              |
| วันที่ยื่นศาขอรับบริการ *                                              |              |
| วินที่                                                                 |              |
| mm/dd/yyyy                                                             |              |
| ระบุชื่อ-นามสกุล (ผู้ยื่นคำร้อง) *                                     |              |
| คำตอบของคุณ                                                            |              |
| ระบุที่อยู่ (ผู้ยื่นศำร้อง) *                                          |              |
| คำตอบของคุณ                                                            |              |
| หมายเลขโทรศัพท์ที่สามารถติดต่อได้(ผู้ยื่นศาร้อง) *                     |              |
| คำตอบของคุณ                                                            |              |
| ขอร้องทุกข์เรื่องดังต่อไปนี้ (ระบุเนื้อหาให้ครบถ้วนชัดเจน) *           |              |
| คำตอบของคุณ                                                            |              |
| #a                                                                     | ล้างแบบฟอร์ม |

| กรอกแบบคำร้องขอความอนุเคราะห์รถกู้<br>กู้ภัย<br>สำนักงานองค์การบริหารส่วนสาบลทาแม่ลอบ อำเภอแม่หา จังหวัดสาพูน โทรศัพท์ 053<br>หรือโทร 093-303-4200 หรือ 1669                                  | ั <mark>ชีพ</mark><br>3-096-084 |
|----------------------------------------------------------------------------------------------------|---------------------------------|
| thamaelob2547@gmail.com สลับบัญชี<br>🏹 ไม่ใช้ร่วมกัน                                                                                                    | Ø                               |
| * ระบุว่าเป็นศากามที่จำเป็น                                                                                                    |                                 |
| วันที่ยื่นคำขอรับบริการ *<br>วันที<br>mm/dd/yyyy □                                                                                                    |                                 |
| ระบุขื่อ-นามสกุล (ผู้ขึ้นคำร้อง) *<br>คำตอบของคุณ                                                                                                    |                                 |
| ระบุทีอยู่ (ผู้ยื้นคำร้อง) *<br>คำตอบของคุณ                                                                                                    |                                 |
| หมายเลขโทรศัพท์ที่สามารถติดต่อได้(ผู้ยื่นศำร้อง) *<br>คำตอบของคุณ                                                                                                    |                                 |
| มีความประสงค์ขอความอนุเคราะห์ใช้รถยนต์ภู้ขีพเพื่อนำผู้ป่วย (ชื่อ-สกุลผู้ป่วย) *<br>ศำตอบของคุณ                                                                                                |                                 |
| ที่อยู่ผู้ปัวย *<br>ศำคอบของคุณ                                                                                                    |                                 |
| วันที่และเวลา ในการขอรับบริการ *<br>ระบูวันที่เวลาในการขอรับบริการให้ครบถ้วนชัดเจน<br>วันที เวลา<br>mm/dd/yyyy □ :                                                                            |                                 |
| ระบุเหตุผล(ตอบได้มากกว่า 1 ข้อ) *<br>มิฐานะยาคจน<br>ไม่มียานพาหนะในการรับ-ส่ง<br>เป็นผู้ป่วยติดเดียงไม่สามารถช่วยเหลือด้วเองได้<br>ไม่มีบุตรหลาน หรือญาติอยู่ด้วย หรือ อยู่ใกล่เดียง<br>อีนๆ: |                                 |
| atu                                                                                                    | ล้างแบบฟอร์ม                    |

| คำขอซ่อมเสียงตามสาย                                                                      |
|------------------------------------------------------------------------------------------|
| สำนักงานองค์การบริหารส่วนตำบลทาแม่ลอบ อำเภอแม่ทา จังหวัดลำพูน โทรศัพท์ 053-096-084       |
| thamaelob2547@gmail.com สลับบัญบี                                                        |
| ระบบจะบันทึกขื่อและรูปภาพที่เชื่อมโยงกับบัญชี Google เมื่อคุณอัปโหลดไฟล์และส่งแบบฟอร์มน์ |
| * ระบุว่าเป็นคำถามที่จำเป็น                                                              |
| วันที่ยื่นคำขอ *<br>วันที<br>mm/dd/yyyy 🗖                                                |
| ชื่อ-สกุล ผู้ยื่นคำขอ *                                                                  |
| คำตอบของคุณ                                                                              |
| ที่อยู่ *<br>คำตอบของคุณ                                                                 |
| หมายเลขโทรศัพท์ที่สามารถติดต่อได้ *<br>คำตอบของคุณ                                       |
| รายละเอียดเพิ่มเติม *<br>เช่น จุดสถานที่บริเวณในการขอรับบริการ<br>คำตอบของคุณ            |
| แนบภาพถ่าย(ถ้ามี)<br>ᆂ เพิ่มไฟล์                                                         |

## คำขอแจ้งซ่อมถนน

สำนักงานองค์การบริหารส่วนตำบลทาแม่ลอบ อำเภอแม่หา จังหวัดลำพูน โทรศัพท์ 053-096-084

Ø

thamaelob2547@gmail.com สลับบัญบี

ระบบจะบันทึกชื่อและรูปภาพที่เชื่อมโยงกับบัญชิ Google เมื่อคุณอัปโหลดไฟล์และส่งแบบฟอร์มนี้

\* ระบุว่าเป็นคำถามที่จำเป็น

#### วันที่ยื่นคำขอ \*

วันที่

mm/dd/yyyy 🗖

ชื่อ-สกุล ผู้ยื่นค่าขอ \*

ค่าตอบของคุณ

#### ที่อยู่

ค่าตอบของคุณ

#### หมายเลขโทรศัพท์ที่สามารถติดต่อได้\*

ค่าตอบของคุณ

#### รายละเอียดเพิ่มเติม \* เช่น จุดสถานที่บริเวณในการขอรับบริการ

ค่าตอบของคุณ

#### แนบภาพถ่าย(ถ้ามี)

🟦 เพิ่มไฟล์

|                                                                  | -                                       |
|------------------------------------------------------------------|-----------------------------------------|
| สำนักงานองค์การบริหารสวนด้านอหาแบดอย อำเภอแม่หา จังหวัด          | เสาพุน โทรศัพท์ 053-096-084             |
| themaelob2547(@gmail.com ແລ້ນນີ້ຄູເນື                            | <u>A</u>                                |
| ຮະນນຈະນັບທັກສິລແລະຈຸປກາທທີ່ເຮືອນໂຮຍກັນນັກເຮື Google ເລື່ອຄຸກເລີປ | โพลดไ <mark>ฟ</mark> สและส่วแบบฟลรับนี้ |
| * ระบุว่าเป็นสำคามที่จำเป็น                                      |                                         |
| วันที่ยื่นค่าขอแจ้งช่อนให้พิ่า *                                 |                                         |
| sal .                                                            |                                         |
| mm/dd/yyyy 🗇                                                     |                                         |
| ชื่อ-สกุล ผู้ที่อื่นคำขอ *                                       |                                         |
| สำครบของคุณ                                                      |                                         |
| ทีอยู                                                            |                                         |
| สำคอบของคุณ                                                      |                                         |
| หมายเลยโหรศัพวก์ที่สามารถดิดต่อใต้*                              |                                         |
| สำคอบของคุณ                                                      |                                         |
| ระบุรายละเอียดเพิ่มเต้ม *                                        |                                         |
| เช่น จุดสถานทับริเวณในการขอรับบริการ                             |                                         |
| สำคอบของคุณ                                                      |                                         |
| ແບນກາທຣາມ (ຮຳສິ)                                                 |                                         |
| 🗶 เพิ่มไหล่                                                      |                                         |
| 44                                                               | สำสงเนยฟส                               |
|                                                                  |                                         |

| คำขอตัดต้นไม้/กิ่งไม้/ตัดหญ้า                                                       |             |
|-------------------------------------------------------------------------------------|-------------|
| สำนักงานองค์การบริหารส่วนด่านอทาแม่ลอย อำเภอแม่ทา จังหวัดอำพุน โทรศัพท์ 053-0       | 96-084      |
| thamaelob2547@gmall.com ແດ້ນນໍດູນີ                                                  | ø           |
| ระบบจะบับทึกชื่อและรูปภาพที่เชื่อมโยงกับบัญชี Google เมื่อคุณอัปโทตดไฟล์และส่งแบบฟะ | อร์มนี้     |
| * ระบุว่าเป็นคำตามที่จำเป็น                                                         |             |
| วันที่อื่นดำขอ *                                                                    |             |
| tui                                                                                 |             |
| mm/dd/yyyy                                                                          |             |
| ชื่อ-สกุล ผู้อื่นคำขอ *                                                             |             |
| สำคลขนองคุณ                                                                         |             |
| พื่อย่                                                                              |             |
|                                                                                     |             |
| คำตอบของคุณ                                                                         |             |
|                                                                                     |             |
| หมายเลขโทรศัพท์ที่สามารถดิดต่อได้ *                                                 |             |
| สำความของสุณ                                                                        |             |
|                                                                                     |             |
| รายละเอียดเพิ่มเดิม *                                                               |             |
| เช่น จุดสถานที่บริเวณในการขอรับบริการ                                               |             |
| ศาตระของคุณ                                                                         |             |
|                                                                                     |             |
| แบบภาพภาพ(ยำมี)                                                                     |             |
| 🗶 เพิ่มไหล้                                                                         |             |
| de                                                                                  | ก้างแบบฟอร์ |

| etensetitpsetite                        | rispension and and a |      |
|-----------------------------------------|----------------------|------|
| AND AND AND AND AND AND AND AND AND AND |                      |      |
| See                                     |                      | . An |

# ขออนุญาตใช้อ<mark>าคา</mark>รสถานที่

สานักงานองค์การบริหารสวนศายอหาแม่สอบ สาเคอแม่ทา จังหวัดสาพุน โทรศัพท 053-096-084

| thamaelob2547@gmail.com สลับบัญช | 8 |
|----------------------------------|---|
| 🕞 ไม่ไปร่วมกัน                   |   |
| • ระบุว่าเป็นสาขามที่จำเป็น      |   |
| วันพียืนขอวับบริการ *            |   |

Tusi

mm/dd/yyyy 🗇

ป้อ-ส**∩ุล ผู้ป**ืนคำขอ\*

ศาสลนของคุณ

ท้อย \*

ศาครบของคุณ

หมายเลขโทรศัพท์ที่สามารถตัดต่อใต้\*

ศาสอบของคุณ

สถานที่ที่ต้องการขออนุญาตใช้\*

ศาคลมของคุณ

วันที่และเวลาที่ใช้สถานที่\*

านที่ เวลา

mm/dd/yyyy 🗅 :

สายแบบพ่อรับ

| ขอรับการสนับสนุนรถบรรทุกน้ำ<br><sup>สำนักงานองค์การบริหารส่วนต่ามลหาแม่ลอม</sup>                  |              |
|---------------------------------------------------------------------------------------------------|--------------|
| อำเภอแม่หา จังหวัดลำพูน โทรศัพท์ 053-096-084                                                      |              |
| thamaelob2547@gmail.com สลับบัญบี<br>โช้ ไม่ใช้ร่วมกัน                                            | Ø            |
| * ระบุว่าเป็นคำถามที่จำเป็น                                                                       |              |
| ชื่อ - สกุล *                                                                                     |              |
| คำตอบของคุณ                                                                                       |              |
| <mark>ที่อยู่บ้านเลขที่ *</mark><br>คำตอบของคุณ                                                   |              |
| มีความประสงค์ขอน้ำอุปโภค/บริโภค *<br>จำนวน ลิตร เช่น 1000/2000/3000/4000/5000/6000<br>คำตอบของคุณ |              |
|                                                                                                   |              |
| วันที่ต้องการรับการสนับสนุน *<br>วินที<br>mm/dd/yyyy 🗖                                            |              |
| สถานที่ *<br>คำตอบของคณ                                                                           |              |
|                                                                                                   |              |
| da                                                                                                | ล้างแบบฟอร์ม |

หมายเหตุ : กรุณากรอกข้อมูลให้ครบตามที่ปรากฏในแบบฟอร์ม และหัวข้อที่ปรากฏเครื่องหมาย \* คือข้อที่ต้องกรอกให้ ครบมิเช่นนั้นจะไม่สามารถส่งแบบฟอร์มคำร้องต่างๆ ได้